# AN13507 如何基于µTrace和Trace32对LPC55(S)xx进行边界扫描

第0版—2022年1月7日

## 1 概述

LPC55(S)xx是一款面向嵌入式应用的基于Arm Cortex<sup>®</sup>-M33的微控制器。 它支持JTAG边界扫描。本文介绍了:

- 如何进入边界扫描模式。
- 如何基于边界扫描描述语言(BSDL)对LPC55(S)xx系列进行 边界扫描测试。
- JTAG和边界扫描技术的概述。

为了更好地理解本文档,需要具备JTAG和边界扫描的基本知识。

## 2 JTAG和边界扫描

### 2.1 介绍

JTAG/边界扫描是一个包含四个端口的接口。该接口允许对大多数芯片上的 特殊嵌入式逻辑进行访问。JTAG/边界扫描可提供多种功能,可能包含如下 的部分或所有功能:

- 无探针器件连接测试。
- 对闪存、CPLD和FPGA的逻辑编程。
- 微处理器和微控制器中用于软件调试的调试逻辑,或者在无嵌入式软件的情况下测试与外设器件在某个速度下的连接。

### 2.2 发展历程

测试访问端口(TAP)和边界扫描的架构在IEEE标准1149.1中进行了定义。该标准的发展历程的概述如下:

- 1985年,成立了欧洲联合测试行动组(JETAG)。
- 1986年, 欧洲联合测试行动组 (JETAG) 更名为联合测试行动组 (JTAG)。
- 1986-1988年,JTAG 技术组委员会制定并发布了一系列关于边界扫描标准化形式的建议。
- 1988年,此提案的最后一次更新,即JTAG 2.0版本,被提交给IEEE可测试性总线标准委员会(P1149), 并获得了P1149的认可。JTAG提案成为了可测试性总线系列标准的基础。
- 1990年,JTAG从1990年开始制定了一系列补充版本,用于修正、澄清和增强原有标准。
- 1993年,发布了IEEE标准1149.1aTM-1993
- 1994年,发布了IEEE标准1149.1b-1994
- 2001年,发布了IEEE标准1149.1-2001
- 2013年,发布了IEEE标准1149.1-2013

| 1   | 概述1                |
|-----|--------------------|
| 2   | JTAG和边界扫描1         |
| 2.1 | 介绍1                |
| 2.2 | 发展历程1              |
| 2.3 | 基本原理2              |
| 2.4 | 指令集2               |
| 2.5 | JTAG的测试访问端口(TAP)3  |
| 2.6 | 边界扫描描述语言(BSDL)4    |
| 2.7 | 有关JTAG和边界扫描的更多信息4  |
| 3   | 构建边界扫描的测试环境5       |
| 3.1 | 边界扫描测试工具套件的简介 5    |
| 3.2 | 硬件连接7              |
| 3.3 | 进入边界扫描模式8          |
| 4   | 交互式边界扫描测试13        |
| 5   | 让LPC55(S)xx通过边界扫描的 |
|     | SAMPLE测试22         |
| 6   | 自动边界扫描测试22         |
| 7   | 修订历史23             |
|     |                    |

应用笔记

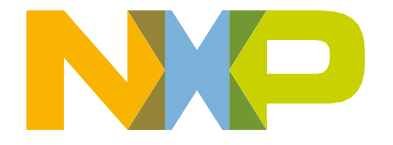

## 2.3 基本原理

边界扫描是一种测试PCB和IC内部子模块之间的互连的方法。为了进行边界扫描测试,在器件中添加了额外的逻辑。边界扫描 单元置于核心逻辑和端口之间。

在边界扫描测试中,器件上每个主要的输入和输出信号都要辅以一个名为边界扫描单元的多用途存储元件。这些单元连接到一个 移位寄存器,后者被称为边界扫描寄存器。这个寄存器可用于读写端口的状态。

在正常模式下,这些单元是透明的,而内核与这些端口是相连的。在边界扫描模式下,内核与这些端口是隔离的,且端口信号由 JTAG接口控制。

图1所示为边界扫描的基本原理。

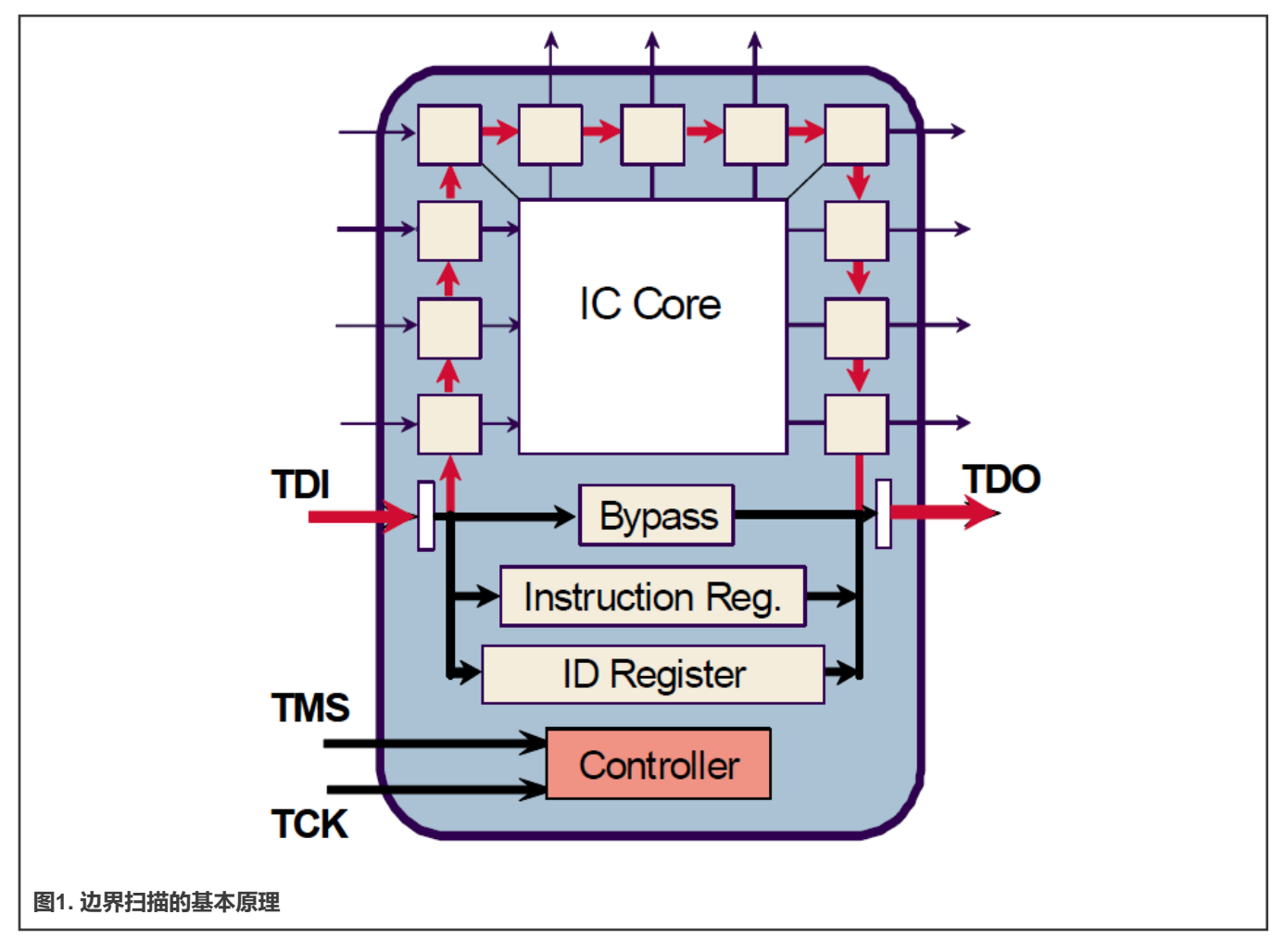

## 2.4 指令集

表1介绍了IEEE 1149.1标准中定义的边界扫描指令。

表1. 标准指令集

| 指令         | 必选/可选 | 说明                                                |  |  |  |  |
|------------|-------|---------------------------------------------------|--|--|--|--|
| BYPASS     | 必选    | TDI通过单个移位寄存器连接到TDO。                               |  |  |  |  |
| SAMPLE     | 必选    | 对集成电路(IC)的标准操作进行快照。                               |  |  |  |  |
| PRELOAD    | 必选    | 向边界扫描寄存器加载数据。                                     |  |  |  |  |
| EXTEST     | 必选    | 将边界扫描寄存器的预加载数据应用到端口。                              |  |  |  |  |
| INTEST     | 可选    | 将边界扫描寄存器的预加载数据应用到内核逻辑。                            |  |  |  |  |
| RUNBIST 可选 |       | 执行IC的独立自测试。                                       |  |  |  |  |
| CLAMP      | 可选    | 将边界扫描寄存器的预加载数据应用到端口,并选择旁路寄存器作为TDI和<br>TDO之间的串行路径。 |  |  |  |  |
| IDCODE     | 可选    | 读取器件的识别寄存器。                                       |  |  |  |  |
| USERCODE   |       | 读写用户可编程的识别寄存器。                                    |  |  |  |  |
| HIGHZ      | 可选    | 将IC置于非活动驱动状态(例如,将所有端口均设置为高阻状态)。                   |  |  |  |  |

## 2.5 JTAG的测试访问端口 (TAP)

TAP是一个通用端口,可提供对组件内置的很多测试支持功能的访问,包括测试逻辑。它**至少由三个输入连接**(即**TCK、TMS**和 **TDI**)和**一个输出连接**(即**TDO**)组成。还提供了可选的第四个输入连接,TRST,用于测试逻辑的异步初始化。

#### 表2列出了TAP信号

#### 表2. TAP信号的说明

| 信号名称 | 输入/输出类型 | 说明                                               |
|------|---------|--------------------------------------------------|
| ТСК  | 输入      | 为测试逻辑提供时钟。                                       |
| TMS  | 输入      | 在TCK上升沿时,呈为TMS信号的值决定了TAP控制器的下一个状态。<br>控制测试操作的电路。 |
| TDI  | 输入      | 测试逻辑在TDI接收的串行测试指令和数据。                            |
| TDO  | 输出      | 来自测试逻辑的测试指令和数据的串行输出。                             |
| TRST | 输入      | 供异步初始化,低电平有效。                                    |

注意

JTAG在LPC55(S)xx器件上仅用于边界扫描和生产测试,不能用于调试目的。

## 2.6 边界扫描描述语言 (BSDL)

边界扫描描述语言(BSDL)立足于超高速集成电路硬件描述语言(VHDL)的句法和语法。BSDL不是一种通用的硬件描述语言。 它描述了在特定组件内实现边界扫描的关键要素。

表3列出了BSDL文件中包含的要素。

#### 表3. BSDL的要素

| 要素        | 说明                                         |
|-----------|--------------------------------------------|
| 实体说明      | 芯片名称或功能说明。                                 |
| 通用参数      | 封装或引脚映射说明。                                 |
| 逻辑端口说明    | 引脚类型说明,如输入、输出、输入输出、联动。                     |
| 标准使用说明    | 引用外部定义。                                    |
| 元器件一致性声明  | 遵循的标准。                                     |
| 器件封装引脚映射  | 引脚映射说明。                                    |
| 扫描端口识别    | 器件上用于JTAG TAP的引脚说明,包括TCK、TMS、TDI和TDO。      |
| 合规性使能说明   | 进入边界扫描模式所涉及的引脚以及应用于引脚的电平的说明。可用于芯片进入边界扫描模式。 |
| 指令寄存器说明   | 指令长度和指令代码的说明。有时也包括器件特有的指令,也称为私有指令。         |
| 寄存器访问说明   | 与特有指令相对应的寄存器的说明                            |
| 边界扫描寄存器说明 | 记录边界扫描单元和这些边界扫描单元的功能的列表。                   |

通过以下链接下载LPC55(S)xx的BSDL文件:

- LPC55(S)6x: https://www.nxp.com/downloads/en/bsdl/LPC55S6X-BSDL.zip
- LPC55(S)2x: https://www.nxp.com/downloads/en/bsdl/LPC55S2X-BSDL.zip
- LPC55(S)1x: https://www.nxp.com/downloads/en/bsdl/LPC55S1X-BSDL.zip

具体芯片的最新BSDL文件可以从恩智浦官网下载。以LPC55(S)6x的BSDL文件为例,请执行以下步骤:

- •访问恩智浦官网,在搜索框中输入产品型号。本例中为LPC55S69。
- 要转到相应型号的主页,请单击搜索结果列表中的特定型号。本例中为LPC55S69JBD100。
- 要转到目标型号介绍页面上的"工具和软件"选项卡,请单击"工具和软件"快速链接。
- •从"工具和软件"部分的名为"设计工具和文件"的条目中下载BSDL文件。

### 2.7 有关JTAG和边界扫描的更多信息

如需了解有关JTAG和边界扫描的更多信息,请参阅以下链接:

• JTAG和边界扫描主页: https://www.jtag.com/

- IEEE标准1149.1
  - 1990年版本: https://standards.ieee.org/standard/1149\_1-1990.html
  - 2001年版本: https://standards.ieee.org/standard/1149\_1-2001.html
  - 2013年版本: https://standards.ieee.org/standard/1149\_1-2013.html

## 3 构建边界扫描的测试环境

### 3.1 边界扫描测试工具套件的简介

在本应用笔记中,边界扫描测试使用Lauterbach的工具套件,该套件是针对Cortex-M的一体化调试和跟踪解决方案。这套工具 包括以下两个部分:

#### • 针对Cortex<sup>®</sup>-M的µTrace<sup>®</sup>

针对Cortex<sup>®</sup>-M的µTrace<sup>®</sup>是Lauterbach的一种面向特定架构的产品。其特点如下:

- 片上/外部闪存编程、调试、跟踪和JTAG边界扫描
- 推荐用于带Cortex-M的单核微控制器
- 推荐用于仅有Cortex-M的多核微控制器 (单调试端口)
- 256M字节的跟踪存储器
- 连接主机的USB 3接口
- TRACE32的数据流速度高达每秒150M字节
- 支持TRACE32混合信号探针

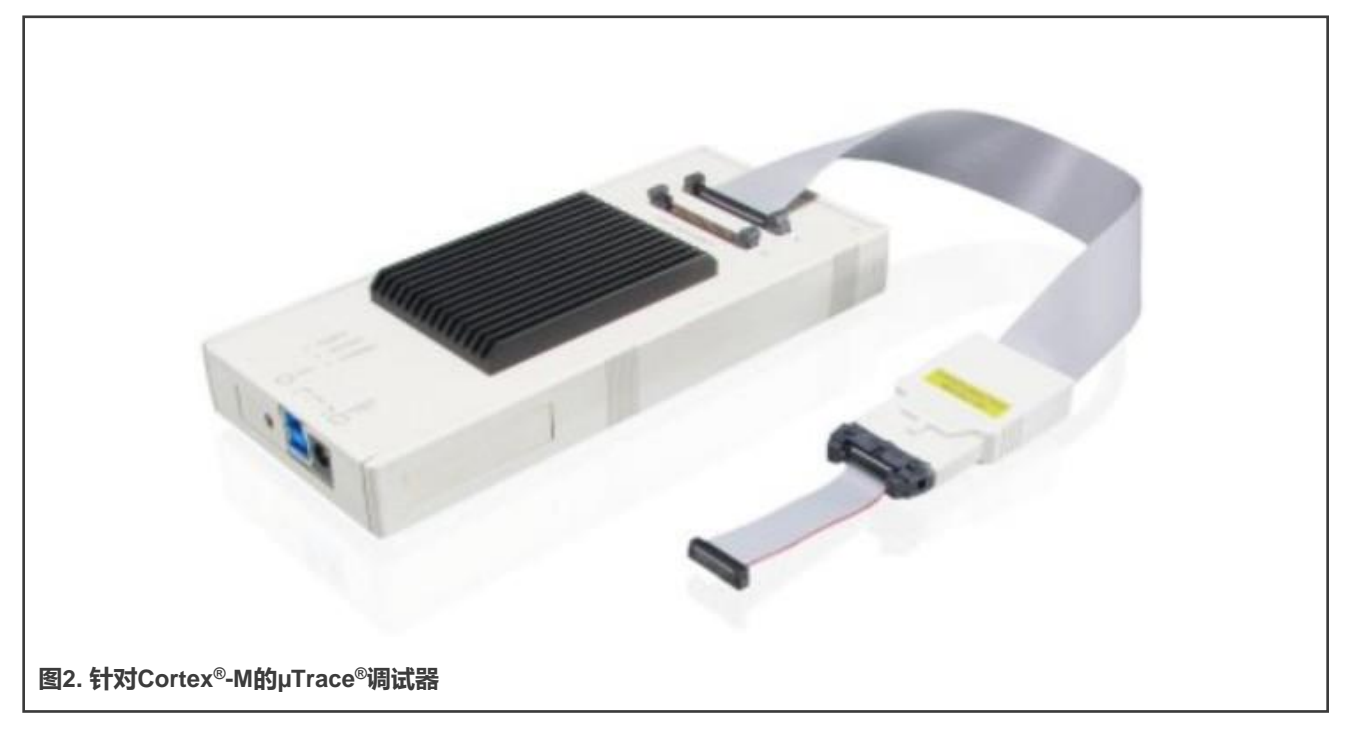

如需了解有关针对Cortex<sup>®</sup>-M的µTrace<sup>®</sup>的更多信息,请参见<mark>图</mark>3。

| LAUTERBAC                                                                    |                                  |                                                                                                    | International V                                                          |
|------------------------------------------------------------------------------|----------------------------------|----------------------------------------------------------------------------------------------------|--------------------------------------------------------------------------|
|                                                                              | TRACE32 Tools for Arm® Cortex®-M |                                                                                                    | LAUTERBACH                                                               |
| SITE Search in site<br>CHIP Search for chip                                  | ▼ Tools for Arm® Cartext®-M      | Cortex-M                                                                                                    | home > + > +                                                             |
| ■ Why Lauterbach<br>■ Supported Core                                         |                                  |                                                                                                    | Technical Support                                                        |
| Products                                                                     | Tools for Arm® Cortex®-M         |                                                                                                    |                                                                          |
| E Debugger Hardware                                                          | UTrace® for                      | µTrace® for Cortex-M®                                                                                                    |                                                                          |
| Architecture-specific<br>Products<br>Cortex-M<br>Intel® Processors<br>RISC-V | Arm® Cortex®-M                   | All-In-one debug and trace solution for<br>Recommended for single-core microx<br>Recommended for mill-core microx<br>(single debug port)<br>256MByte trace memory<br>USB 3 interface to the host computer<br>TRACF32 Streaming un to 150 MByt | r Cortex-M<br>ontrollers with Cortex-M<br>ntrollers with solely Cortex-M |

#### • TRACE32

TRACE32是由Lauterbach开发的一套仿真测试工具。它在PC上运行,与针对Cortex<sup>®</sup>-M的µTrace<sup>®</sup>一起使用,用于片上/外部 闪存的编程、调试、跟踪和JTAG边界扫描。它支持各种处理器架构,包括Arm、MIPS、PowerPC和DSP等标准处理器、软 内核以及协处理器。

对于边界扫描,TRACE32提供了GUI操作进行交互式测试,并支持用于自动测试的脚本。要执行多个命令,如系统设置、 JTAG和BSDL等,可制作一个包含这些命令的脚本。要完成测试,执行此脚本即可。这种执行方式的效率高,减少了在命令 行模式下出错的可能性。

TRACE32支持命令行的输入。命令行输入位于TRACE32主页面的底部,以B::开头。要完成操作,需输入命令,如系统重置、系统设置、BSDL文件加载和边界扫描测试等。

| N N N 1 4 6         | ▶ II   1   2   ? K?   ●   Ξ H ■   🗟 🗟 🗟   😆 1 🖉                                                                                                    |
|---------------------|----------------------------------------------------------------------------------------------------|
|                     | Welcome to TRACE32!                                                                                                    |
|                     | TRACE32 PowerView for ARM / uTrace                                                                                                    |
|                     | Before you can start debugging, the debug environment needs to be set up.<br>This setup is usually done by a start-up script. Click "Start with examples" to<br>search for an example start-up script for your target.<br>Example scripts can be modified to fit your exact system setup and configuration. |
|                     | Cortex-M Debugger                                                                                                    |
| Instruction Input   | ICD Tutorial     Training Script Language PRACTICE                                                                                                    |
|                     |                                                                                                    |
| в::                 |                                                                                                    |
| TRACE32 Development | System (c) 1989-2021 Lauterbach GmbH                                                                                                    |
| components trace    | Data Var List PERF SYStem Step Go other previous                                                                                                    |

要下载TRACE32,请参见图5。

#### 构建边界扫描的测试环境

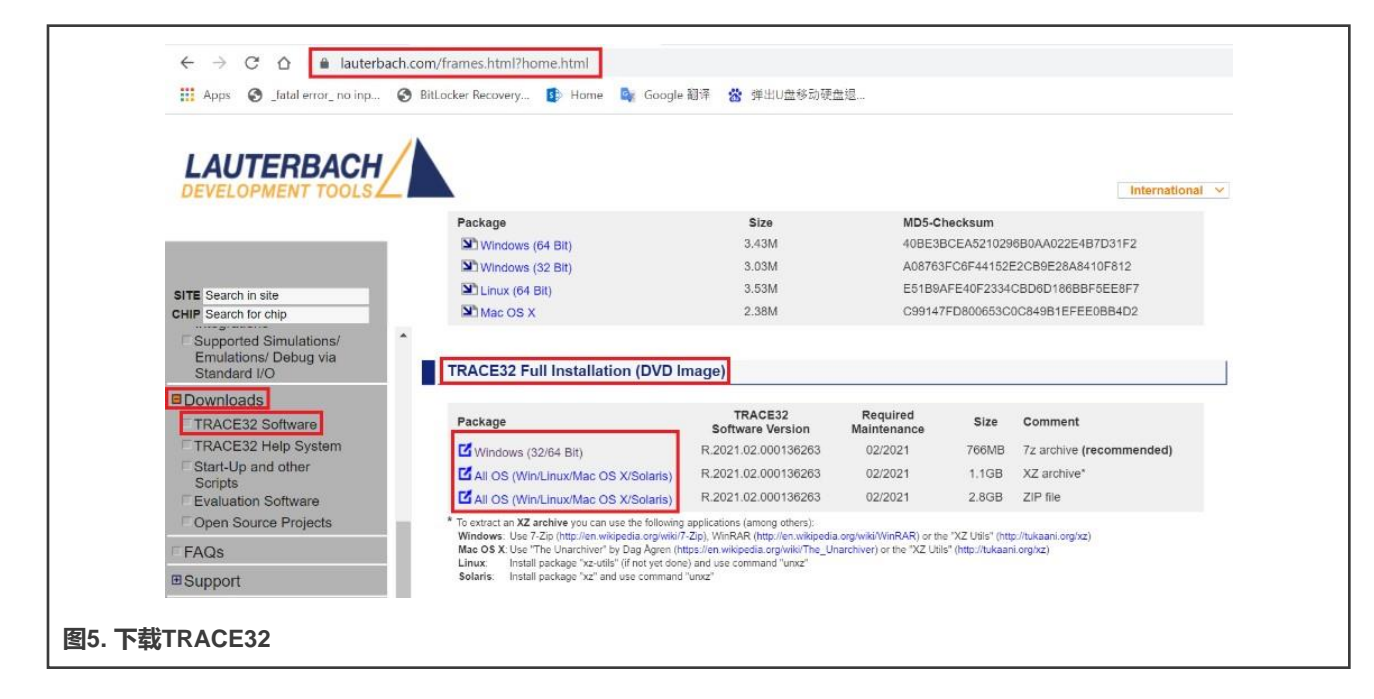

## 3.2 硬件连接

针对Cortex<sup>®</sup>-M的µTrace<sup>®</sup>包括:

- 通用调试器硬件
- 处理器架构特定的调试电缆

#### 图6所示为硬件连接的原理图。

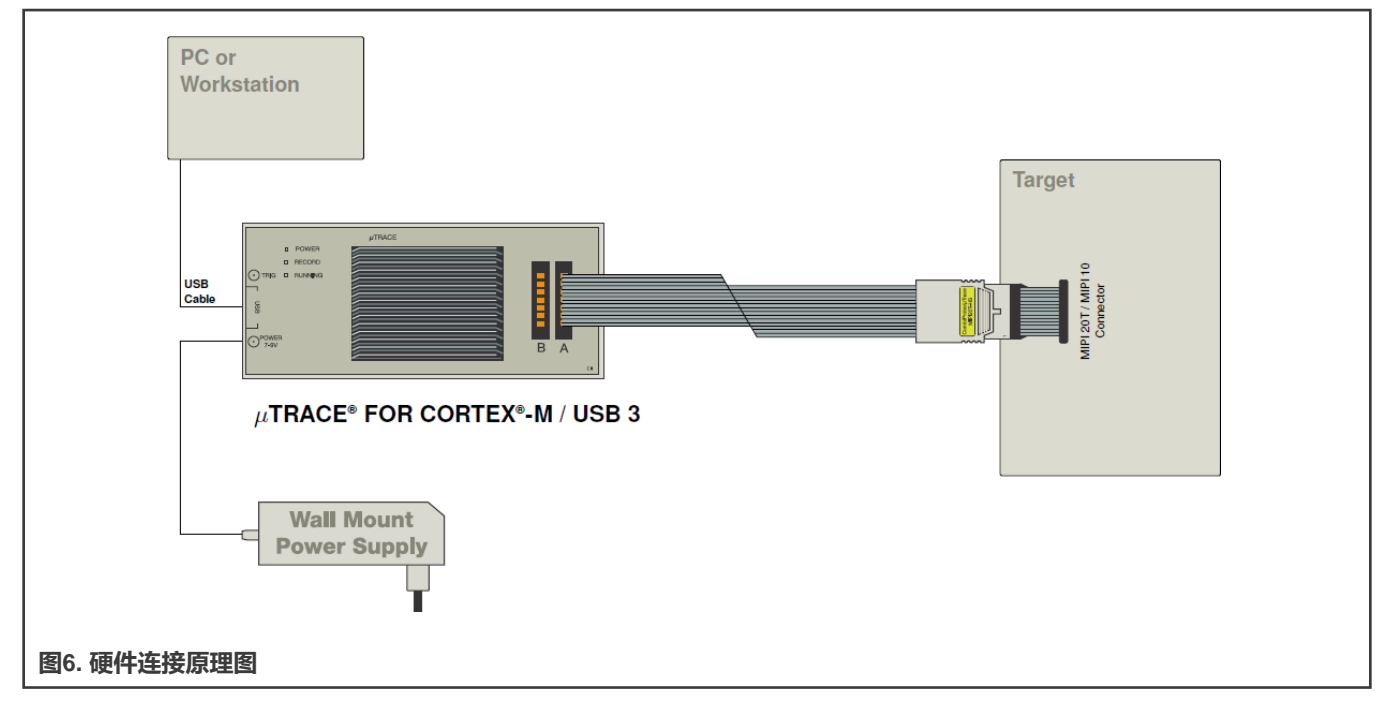

下面列出了给用户的建议:

•为防止调试器或目标器件损坏,请勿在目标器件带电时插拔调试器。上电/掉电的顺序如下:

- 上电:调试器 > 目标器件
- 掉电:目标器件 > 调试器
- 调试器接口包含引脚1。为防止调试器或目标器件损坏,请反复检查其方向。

以LPC55S36 EVK板为例,其硬件连接如图8所示。

- 1. 通过MIPI20T JTAG接口将针对Cortex<sup>®</sup>-M的µTrace<sup>®</sup>调试器连接到EVK板。
- 2. 通过USB电缆将针对Cortex<sup>®</sup>-M的µTrace<sup>®</sup>调试器连接到PC。使用5 V电源适配器为调试器供电。打开PC上的"设备管理器"。 Lauterbach设备会出现在Trace32器件中,如图7所示。如果未显示Lauterbach设备,请检查连接。

TRACE32 Devices
 Lauterbach PODBUS USB Controller (USB3)

图7. Lauterbach设备出现在设备管理器中

3. 要为EVK板上电,请连接EVK板上标有J1或J2的USB端口,如图8所示。

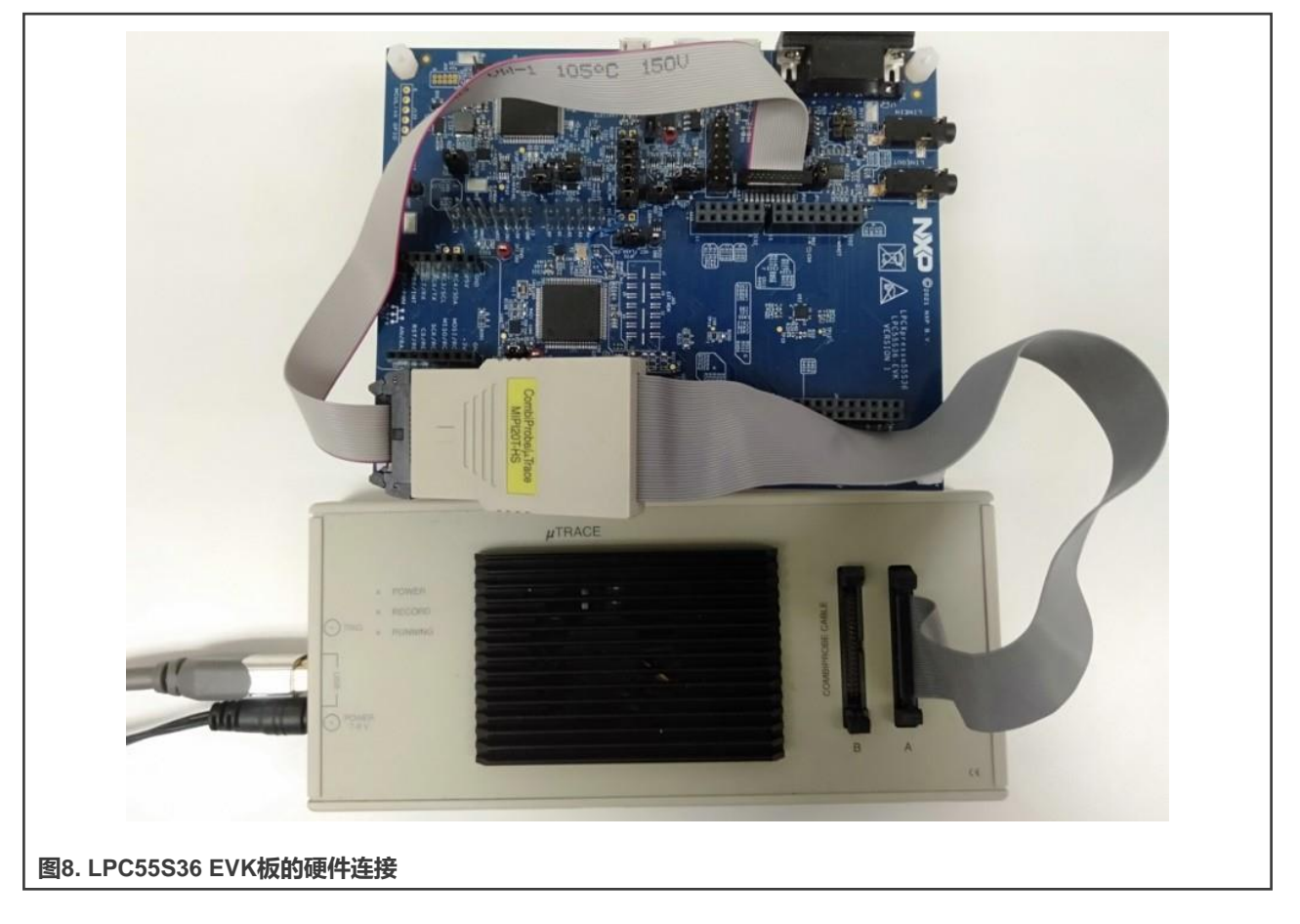

### 3.3 进入边界扫描模式

对于MCU系列,包括LPC55(S)0x、LPC55(S)1x、LPC55(S)2x、LPC55(S)6x等,要进入边界扫描模式,请执行以下步骤:

- 将引脚 P0\_2 (TRST) 和 P0\_11 (SWCLK) 连接至电源,将引脚 P0\_12 (SWDIO) 连接至接地。
- 按住 ISP(PIO0\_5) 按钮 (PIO0\_5 = 0)。

- 按住RESET按钮(复位=0)。
- •释放RESET按钮(复位=1)。
- •释放ISP按钮(PIO0\_5 = 1)。
- 断开引脚 P0\_2 (TRST) 和 P0\_11 (SWCLK) 与电源的连接,并断开引脚 P0\_12 (SWDIO) 与接地的连接。

LPC55(S)3x进入边界扫描模式的方式与0x、1x、2x和6x等其他LPC55(S)xx系列不同。要使LPC55(S)3x进入边界扫描模式, 请执行以下步骤:

- 向 P0\_3 (TCK) 施加一个频率为1 MHz (大于等于500 KHz) 、占空比为50%的矩形信号。信号发生器可提供该信号。
- 将引脚 P0\_2 (TRST) 和 P0\_4 (TMS) 与电源连接。
- 将RESET引脚拉低保持在低电平状态超过5.5 µS,然后将RESET引脚释放为高电平。
- 将矩形信号从 P0\_3 (TCK) 移除。这一步非常重要。

图9和图10所示为LPC553x进入边界扫描的时序。RESET负脉冲的持续时间为181 ms,满足大于5.5 μs的条件,如图9所示。 TCK的频率为1 MHz,满足大于500 KHz的条件,如图10所示。

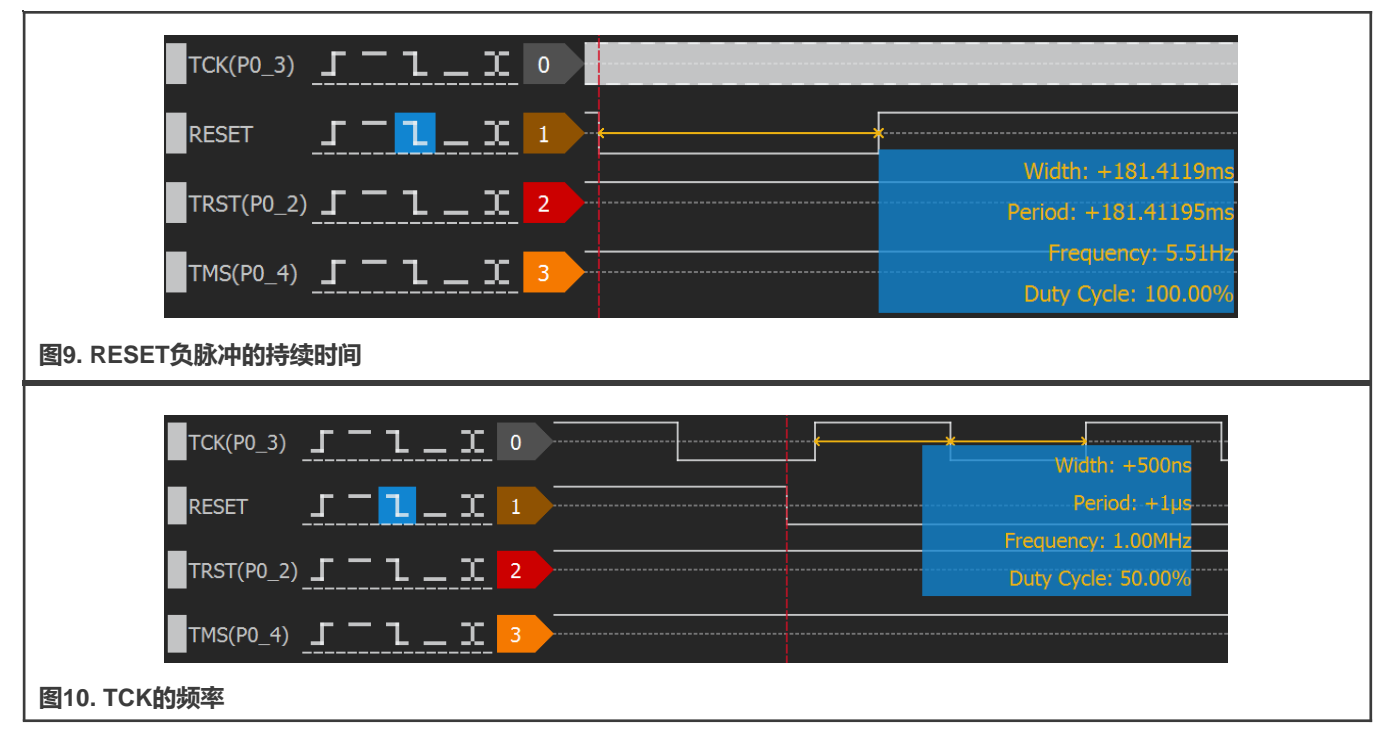

在执行完上述顺序进入边界扫描模式后,使用一个硬件调试器(如Jlink)检查地址为0x50020004的字节内容,以确定 LPC55(S)xx是否真正进入了边界扫描模式。如果**0x50020004**寻址的字节为**0x07**,则芯片处于边界扫描模式。下面以LPC55S36 为例介绍这一过程。

- 使用Jlink调试器将LPC55S36 EVK板上的SWD端口连接到PC的USB端口。
- 打开J-Link的命令窗口。图11所示为其操作界面。

| 🔜 J-Link Commander V7.52d                                                                                                    |
|----------------------------------------------------------------------------------------------------|
| SEGGER J-Link Commander V7.52d (Compiled Aug 17 2021 17:16:21)<br>DLL version V7.52d, compiled Aug 17 2021 17:15:01                                                                                |
| Connecting to J-Link via USBO.K.<br>Firmware: J-Link V9 compiled May 7 2021 16:26:12<br>Hardware version: V9.70<br>S/N: 59701290<br>License(s): RDI, GDB, FlashDL, FlashBP, JFlash<br>VTref=3.288V |
| Type "connect" to establish a target connection, '?' for help<br>J-Link>_                                                                                                    |
| 图11. J-Link的命令窗口                                                                                                    |

- 输入connect, 以在J-Link的命令窗口和LPC55S36之间建立连接。
- 输入?, 弹出目标器件设置对话框, 如图12所示。选择Cortex-M33。

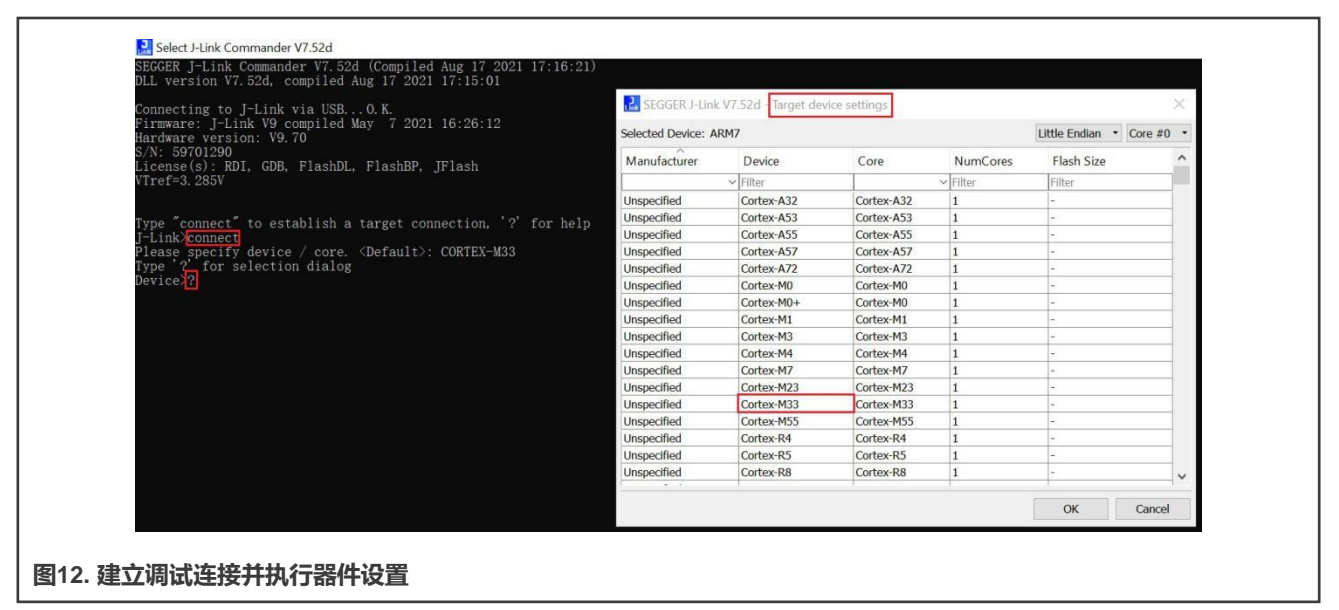

•选择调试接口。在本示例中为SWD。

J-Link Commander V7.52d Connecting to J-Link via USB...O.K. Firmware: J-Link V9 compiled May 7 2021 16:26:12 Hardware version: V9.70 S/N: 59701290 License(s): RDI, GDB, FlashDL, FlashBP, JFlash VTref=3.285V Type "connect" to establish a target connection, '?' for help J-Link>connect Please specify device / core. <Default>: CORTEX-M33 Type '?' for selection dialog Device>? Please specify target interface: <u>J) JTAG</u> (Default) S) SWD F) FINE I) ICSP C) C2 T) cJTAG TIF>S\_ 图13. 将目标接口指定为SWD 指定目标接口速度。在本例中使用默认值。要继续,请按回车键。 J-Link Commander V7.52d SEGGER J-Link Commander V7.52d (Compiled Aug 17 2021 17:16:21) DLL version V7.52d, compiled Aug 17 2021 17:15:01 Connecting to J-Link via USB...O.K. Firmware: J-Link V9 compiled May 7 2021 16:26:12 Hardware version: V9.70 S/N: 59701290 License(s): RDI, GDB, FlashDL, FlashBP, JFlash VTref=3.280V Type "connect" to establish a target connection, '?' for help J-Link>connect Please specify device / core. <Default>: CORTEX-M33 Type '?' for selection dialog Device> Please specify target interface: J) JTAG (Default) S) SWD T) cJTAG TIF>s Specify target interface speed [kHz]. <Default>: 4000 kHz Speed> you can type your desired speed or use default speed by press enter 图14. 指定目标接口速度

• 在正常模式下,检查地址0x50020004处的字节值。在本例中为0x01。

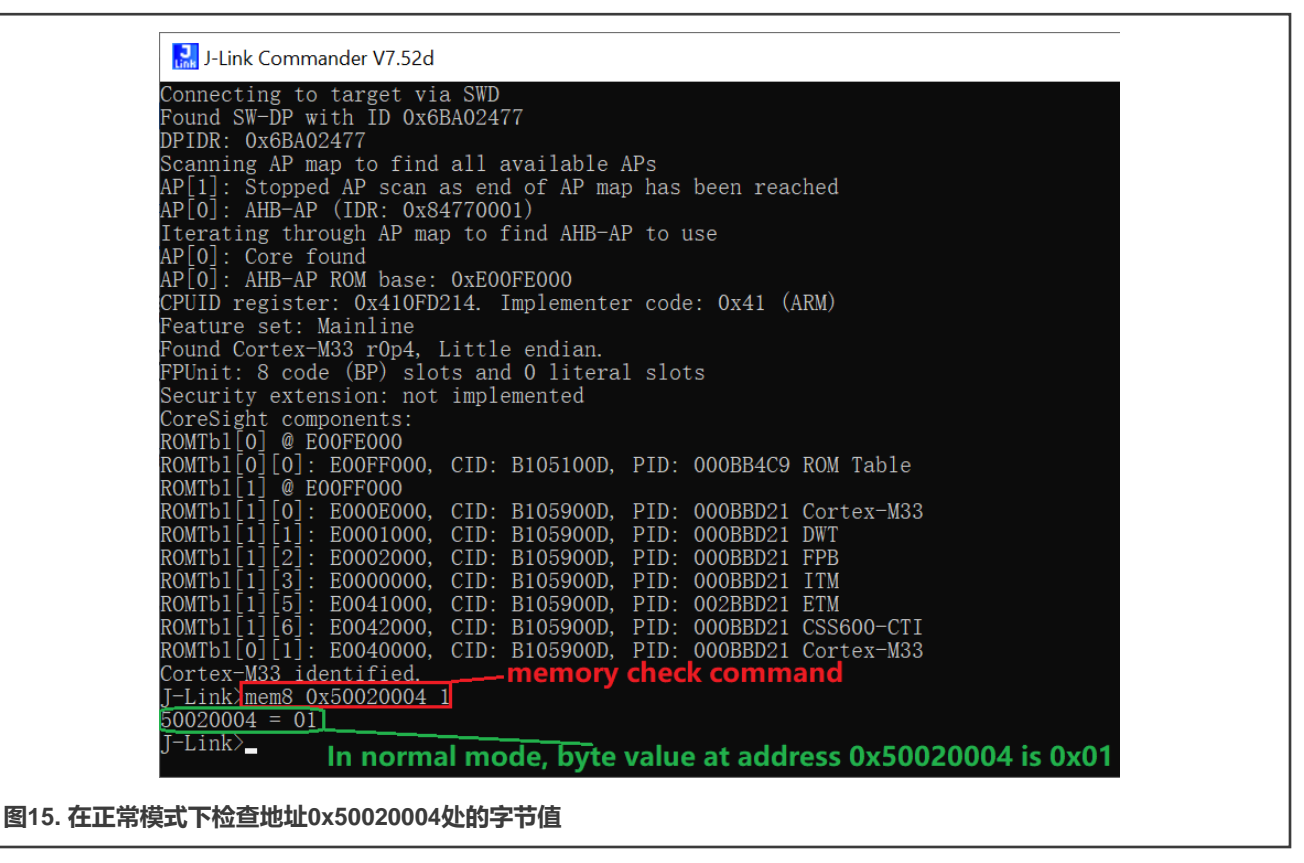

• 让LPC55S36进入边界扫描模式,并检查地址0x50020004处的字节值。在边界扫描模式下,为0x07。

| 🔜 J-Link Commander V7.52d                                                                                            |  |
|----------------------------------------------------------------------------------------------------|--|
|                                                                                                    |  |
|                                                                                                    |  |
| Connecting to target via SWD<br>Deved SW DD with DD 0x60002477                                                       |  |
| DPIDE OverBACO277                                                                                                    |  |
| AP map detection skipped. Manually configured AP map found.                                                          |  |
| AP[0]: AHB-AP (IDR: Not set)                                                                                         |  |
| AP[0]: Core found                                                                                                    |  |
| AFLUJ. AND-AF KOM DASE. UXEUUFEUUU<br>CPUID register: 0x410FD214 Implementer code: 0x41 (ARM)                        |  |
| Feature set: Mainline                                                                                                |  |
| Found Cortex-M33 rOp4, Little endian.                                                                                |  |
| FPUnit: 8 code (BP) slots and 0 literal slots                                                                        |  |
| CoreSight components:                                                                                                |  |
| ROMTb1[0] @_EÔOFE000                                                                                                 |  |
| ROWTb1[0][0]: E00FF000, CID: B105100D, PID: 000BB4C9 ROM Table                                                       |  |
| ROMTD[1] = DOFF000<br>ROMTD[1][0] = FOODE000 CID: B105900D PID: 000BBD21 Cortex-M33                                  |  |
| ROMT51[1][1]: E0001000, CID: B105900D, PID: 000BBD21 DWT                                                             |  |
| ROMTb1[1][2]: E00022000, CID: B105900D, PID: 000BBD21 FPB                                                            |  |
| ROWTD1[1][3]: E0000000, CID: B103900D, PID: 000BBD21 ITM<br>POWTD1[1][5]: F0001000, CID: B105900D, PID: 000BBD21 FTM |  |
| [CMTD1[1][6]: EO042000, CID: B105900D, PID: 000BBD21 CIM                                                             |  |
| ROMTbl[0][1]: E0040000, CID: B105900D, PID: 000BBD21 Cortex-M33                                                      |  |
| Cortex-M33 identified.                                                                                               |  |
| $\frac{1}{50020004} = 07$                                                                                            |  |
| J = Link >                                                                                                    |  |
| In boundary scan mode, byte value at address 0x50020004 is 0x07                                                      |  |
|                                                                                                    |  |
| 图16. 住辺岕归捆俣式 P恒亘地址0X50020004处的子节值                                                                                    |  |

要使用针对Cortex<sup>®</sup>-M的µTrace<sup>®</sup>调试器和TRACE32软件执行边界扫描测试,请按照以下步骤操作:

1. 打开TRACE32软件,选择ARM32 USB。

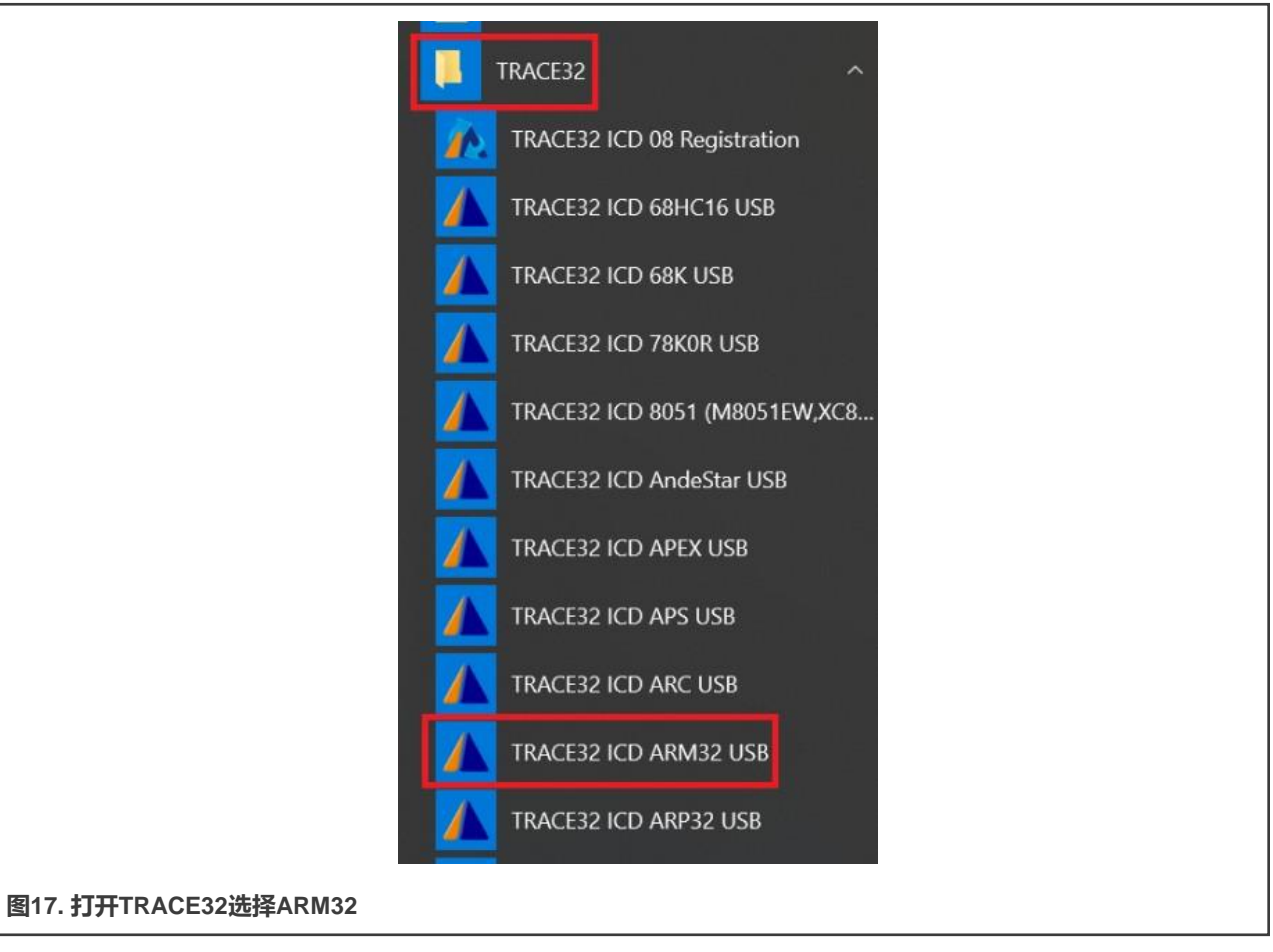

2. 图18所示为TRACE32对于ARM32的主页面。如果主页面底部的状态栏显示"掉电"而不是"系统停止",请检查调试器的电源以及它与EVK板的JTAG接口的连接。

| all the roll                                                  | View Var                                                                                   | Break Run                                                                             | CPU Misc                                                                       | Trace Perf                                                           | Cov Cortex-                                   | M3 Window     | Help                     |    |       |          | - | - 8 | ж |
|---------------------------------------------------------------|--------------------------------------------------------------------------------------------|---------------------------------------------------------------------------------------|--------------------------------------------------------------------------------|----------------------------------------------------------------------|-----------------------------------------------|---------------|--------------------------|----|-------|----------|---|-----|---|
| HHL                                                           | + 4 6                                                                                      | ► II   🖄                                                                              | ? N?                                                                           |                                                                      | ) 🚳 🗟 🕯                                       | 1 📵 1 🖉       | 1                        |    |       |          |   |     |   |
| TRACE:<br>Before you<br>This setup<br>search for<br>Example s | 32 Power1<br>can start det<br>is usually dor<br>an example s<br>cripts can be i<br>manuals | Jiew for A<br>bugging, the d<br>te by a start-u<br>start-up script<br>modified to fit | ARM / uT<br>lebug environ<br>up script. Click<br>for your targ<br>your exact s | race<br>nment needs to<br>ck "Start with e<br>get.<br>system setup a | o be set up.<br>xamples" to<br>nd configurati | on.           |                          |    |       |          |   |     |   |
| ICD                                                           | Tutorial<br>ining Script La                                                                | anguage PRA(                                                                          | CTICE                                                                          |                                                                      |                                               |               |                          |    |       |          |   |     |   |
| Show t                                                        | is dialog at s                                                                             | tart                                                                                  |                                                                                | 8 Help                                                               | 🛉 Start v                                     | vith examples |                          |    |       |          |   |     |   |
| B::<br>TRACE32 D                                              | evelopment                                                                                 | System (d                                                                             | :) 1989-20                                                                     | 021 Lauterb                                                          | ach GmbH                                      |               |                          |    | <br>  |          | _ |     | _ |
|                                                               | trace                                                                                      | Data                                                                                  | Var                                                                            | List                                                                 | PERF                                          | SYStem        | Step                     | Go | other | previous |   |     |   |
| components                                                    |                                                                                            |                                                                                       |                                                                                |                                                                      |                                               |               | Statements in the second |    |       |          |   | _   |   |

3. 点击菜单栏中的CPU -> 系统设置...,出现系统设置对话框。执行系统设置,如图19所示。

| Mode           | MemAccess  | Option    | Option           | Option DisMode | DebugPort Jtag MultiTap | AccessPorts COmponents |   |
|----------------|------------|-----------|------------------|----------------|-------------------------|------------------------|---|
| ONoDebug       | DAP        |           | MACHINESPACES    | OACCESS        | DEBUGPORT               | CONNECTOR              | - |
| OPrepare       | - CpuBreak |           | DUALPORT         | OARM           | DebugCable0 ~           | Slave MIPI20T ~        |   |
| ⊖ Go           | Enable ~   | TRST      |                  | Отнимв         |                         | CUERT                  | - |
| O Attach       | CpuSpot    | EnReset   |                  |                | DEBUGPORTTYPE           | SWDPTargetSel          |   |
| ○ StandBy      | Enable ~   | ResBreak  |                  |                | JIAG                    |                        | 4 |
| O Up (StandBy) | L]         | WaitReset |                  | CONFIG         | CITAGELAGS CITAGECA     |                        |   |
| OUp            |            | OFF ~     | /                | DETECT         | 0x0 0x1                 |                        |   |
|                |            |           | /                |                |                         |                        |   |
| RESetOut       |            |           | Click this butto | on to          | CORE                    | CoreNumber             |   |
| RESetout       |            |           | enter SYStem.c   | onfig          | core chip corename      |                        |   |
| CPU            | JtagClock  |           |                  | -              |                         |                        |   |
| CortexM33      | 1.0MHz ~   |           |                  |                |                         | PortSHaRing            |   |
|                |            |           |                  |                | Chip: CortexM33         | OON                    |   |
|                |            |           |                  |                | Core: CORTEXM33         | OFF                    |   |
|                |            |           |                  |                |                         |                        |   |
|                |            |           |                  |                |                         |                        | - |
|                |            |           |                  |                |                         |                        |   |
|                |            |           |                  |                |                         |                        |   |

4. 输入以下命令,并在每个命令后按下回车键:

| BSDL.RESet     |                |
|----------------|----------------|
| BSDL.ParkState | Select-DR-Scan |
| BSDL.state     |                |

5. 弹出BSDL.状态窗口,如图20所示。单击文件 (FILE) 按钮,并加载要验证的BSDL文件。

|     | Configure Check Run                                                                           |    |
|-----|-----------------------------------------------------------------------------------------------|----|
|     | FILE     MOVEUP     JtagClock     JTAG.LOCK       X UNLOAD     MOVEDOWN     1.0MHz     Locked |    |
| No. | Entity Instruction DR Name DR Size                                                            |    |
|     | 10C333X100 BTPASS" 1                                                                          | ^  |
|     |                                                                                               |    |
|     |                                                                                               |    |
|     |                                                                                               |    |
|     |                                                                                               |    |
|     |                                                                                               |    |
|     |                                                                                               |    |
|     |                                                                                               |    |
|     |                                                                                               |    |
|     |                                                                                               |    |
|     |                                                                                               |    |
|     |                                                                                               | ~  |
| _ < |                                                                                               | >: |
|     |                                                                                               |    |

6. 在加载完该文件后, 输入如下的命令:

BSDL.SOFTRESET

7. 切换到BSDL.状态窗口的"检查"选项卡。要查看两个结果是否都能通过,请单击BYPASSall和IDCODEall,如图21和 图22所示。双击图22中的实体名称,即可在BSDL.SET窗口中看到IDCODE的测试结果,如图23所示。

| R-RSDI state        | ••••••••••••••••••••••••••••••••••••••• |                  | e 1    |          |              |          |          |            |
|---------------------|-----------------------------------------|------------------|--------|----------|--------------|----------|----------|------------|
| babsbLstate         |                                         |                  |        |          |              |          |          |            |
| Configure Check     | Run                                     |                  |        |          |              |          |          |            |
| BYPASSall Test PASS | SAMPLEall No result N                   | lax.TCK: 10.0MHz |        |          |              |          |          |            |
| IDCODEall No result |                                         | CK OK            |        |          |              |          |          |            |
| No. Entity          | Instruction DR Name                     | DR Size          |        |          |              |          |          |            |
| 10055532100         | IBTPASS IBTPASS                         | 4                |        |          |              |          |          |            |
|                     |                                         |                  |        |          |              |          |          |            |
|                     |                                         |                  |        |          |              |          |          |            |
|                     |                                         |                  |        |          |              |          |          |            |
|                     |                                         |                  |        |          |              |          |          |            |
|                     |                                         |                  |        |          |              |          |          |            |
|                     |                                         |                  |        |          |              |          |          |            |
|                     |                                         |                  |        |          |              |          |          |            |
|                     |                                         |                  |        |          |              |          |          |            |
|                     |                                         |                  |        |          |              |          |          |            |
|                     |                                         |                  |        |          |              |          |          |            |
|                     |                                         |                  |        |          |              |          |          |            |
|                     |                                         |                  |        |          |              |          |          |            |
|                     |                                         |                  |        |          |              |          |          |            |
| B::                 |                                         |                  |        |          |              |          |          |            |
|                     |                                         |                  |        |          |              | -        |          |            |
|                     | Data Var List                           | PERF SYSte       | m Step | Go Break | sYmbol Frame | Register | FPU othe | r previous |
| components trace I  |                                         |                  |        |          |              |          |          |            |

| <image/>                                                                                                    | ▲ IRACE12 PowerView for ARM #1 - [IEISDLstate]<br>■ File Edit View Var Break Run CPU Misc Trace Perf Cov Contex-M33/h<br>▶ ₩ ↓ ↓ ↓ ↓ ↓ ↓ ↓ ↓ ↓ ↓ ↓ ↓ ↓ ↓ ↓                                                                                                    | - Ø ×                                                          |
|----------------------------------------------------------------------------------------------------|----------------------------------------------------------------------------------------------------|----------------------------------------------------------------|
|                                                                                                    | Bile Edit View Var Break Run CPU Misc Trace Perf Cov Contex-M33/A       H H Ju     ↓ ↓ ↓ ↓ ↓                                                                                                    |                                                                |
|                                                                                                    | N M Y   1 4 C   1 11   25   3 K   10   11 11 11 11 11 11 11 11 11 11 11 11 1                                                                                                    | M33F Window Help                                               |
|                                                                                                    | Second and Second and Second and Second and Second and Second and Second and Second and Second and Second and S                                                                                                    |                                                                |
| <image/>                                                                                                    | B:BSDL.state                                                                                                    |                                                                |
| <image/>                                                                                                    | Configure Check Run                                                                                                    |                                                                |
|                                                                                                    | BYPASSall Test PASS SAMPLEall No result Max.TCK: 10.0MHz<br>IDCODEall Test PASS TCK ok.                                                                                                    |                                                                |
|                                                                                                    | No Entity Instruction DR Name DR Size                                                                                                    |                                                                |
|                                                                                                    | 1  Ipc553x100  IDCODE  DEVICE_ID   32                                                                                                    |                                                                |
|                                                                                                    | Double click here to                                                                                                    | check the details for IDCODE test                              |
|                                                                                                    |                                                                                                    |                                                                |
|                                                                                                    |                                                                                                    |                                                                |
|                                                                                                    |                                                                                                    |                                                                |
| <text></text>                                                                                                    |                                                                                                    |                                                                |
|                                                                                                    |                                                                                                    |                                                                |
|                                                                                                    |                                                                                                    |                                                                |
| <section-header></section-header>                                                                                                    | B::                                                                                                    |                                                                |
|                                                                                                    | components trace Data Var Liet BCDE Ch                                                                                                    | /Stam Stan Co. Brask cymbol Brama Banister Elli other evenious |
|                                                                                                    | components date one ver bat rever of                                                                                                    | system down MDC .                                              |
|                                                                                                    |                                                                                                    |                                                                |
| TAXCE22 PowerVeer for AMM #1-(B:ASD).SET:1]                                                                                                    | 检查IDCODE测试                                                                                                    |                                                                |
| In file End View We Break Run (CPU Mic Taxes Perf Cov Contex-M31M035 Window Help       _ @ x         IN H: J. ↓ ↓ ↓ ↓ ↓ ↓ ↓ ↓ ↓ ↓ ↓ ↓ ↓ ↓ ↓ ↓ ↓ ↓                                                                                                    | ▲ TRACE32 PowerView for ARM #1 - [B:BSDLSET 1.]                                                                                                    | - 0 ×                                                          |
| BESOLESTI.<br>BESOLESTI.<br>BESOLESTI.<br>BESOLESTI.<br>BESOLESTI.<br>BESOLESTI.<br>BESOLESTI.<br>BESOLESTI.<br>Data frequister: DEVICE ID<br>Data register: DEVICE ID<br>ID code text PASS.<br>Expected ID code: 0x072E102b<br>Heasured ID code: 0x072E102b<br>Heasured ID code | Bile Edit View Var Break Run CPU Misc Trace Perf Cov Contex-M33/N                                                                                                    | M33F Window Help _ # ×                                         |
| BESUL Configuration - IpcSS3x100<br>Data format<br>Difficient<br>Data register: DEVICE_ID<br>Data register: DEVICE_ID<br>TD code test PASS.<br>Expected ID code: to0725102b<br>Measured ID code: to0725102b<br>Measured ID code: to07251         |                                                                                                    |                                                                |
| Dote componentis       trace       Deta       Var       List       PERF       Strip       Go       Break       Strip       other       persions                                                                                                    | B::BSDLSET1.                                                                                                    | A rest of                                                      |
| Indications       Data format       DR mode         Strist       Sample         Data register:       DEVICE_ID         ID code test PASS.       Set Read         Expected ID code:       CV255102b         Masured ID code:       CV255102b         Masured ID code:                                                                                                    | IBSDL Configuration - Inc553v100                                                                                                    | * H06 1710                                                     |
| Data register: DEVICE_ID         Dota register: DEVICE_ID         ID code test PASS.         Test regults         Expected TD code: 0x0725102b         Manufacturer :: NXP (Philips)         B::         components       race         Data       Var         Ust       PERF         SYStem       Step Go         Break       SYmbol         Prame       Register         PU other       previous         Watern down       MIX                                                                                                    | BSDL Configuration - Ipc553x100                                                                                                    | 1 File INO                                                     |
| Detter       O Set Red         Detter       Detter         ID code test PASS.       Expected ID code: tx0725102b         Measured ID code: tx0725102b       Manufacturer :: NXP (Philips)         B:::       components       race         Data       Var       List       PERF       SYstem       Step       Ge       Break sYmbol       Freeme       Register       PRU       ether       previous         Max       Max       Max       Max       Max       Max       Max                                                                                                    | BSDL Configuration - Ipc553x100                                                                                                    | A File UND                                                     |
| Data register: DEVICE_ID         ID code test PASS.         Test regults         Expected ID code: 0x0725102b         Maaurfacturer :: NXP (Philips)         B:::         components       trace         Data Var       List         FERF SYStem       Step         Go Break sYmbol       Frome         Max       Max                                                                                                    | BSDL Configuration - [ptSS3x100<br>Instructions Data format DR mode<br>EXTEST Dim Deta format Sample<br>Hiticity here bear                                                                                                    | A File UND                                                     |
| ID code test PASS.         Test results         Expected ID code: 0x0726102b         Measured ID code: 0x0726102b         Manufacturer         ID code test PASS.         B:::         components       trace         Data       Var         Uist       PERF         SYStem       Step         Go       Break sYmbol         Frame       Register         Mix       Mix                                                                                                    | BSDL Configuration - [pcSS3x100<br>Instructions Data format DR mode<br>EXTEST O in Sample<br>USCOC CEST O in Sectivities<br>DCCEST O in Sectivities<br>DCCEST O in Sectivities<br>DCCEST O in Sectivities                                                                                                    | A File UND                                                     |
| ID code test PASS.         Test results         Espected ID code: 0x0726102b         Measured ID code: 0x0726102b         Manufacturer         : XXP (Philips)         B:::         components       trace         Data       Var         Ust       PERF         SYStem       Step         Go       Break         sYmbol       Frame         Register       FPU         other       previous         Mix       Mix                                                                                                    | BSDL Configuration - (pcSS3x100                                                                                                    |                                                                |
| Instread(Is)         Expected [D] Code: 0x0756(02b)         Wanufacturer         INXP (Philips)         B::         components       trace         Deta       Var         List       PERF SYStem         Step Go       Break         Bydem down       Mix                                                                                                    | BSDL Configuration - [pcSS3x100<br>Instructions Data format DR mode<br>EXTEST Do in<br>UCCTEST DEVICE_ID Set Write<br>Data register: DEVICE_ID                                                                                                    |                                                                |
| 8 : :<br>components trace Data Var List PERF SYStem Step Go Break sYmbol Frame Register FFU other previous<br>wystem down MIX                                                                                                    | BSDL Configuration - [pc553x100<br>Instructions Data format Or mode<br>EXTEST O in<br>DCCTEST O in<br>DCCTES |                                                                |
| 8 : :<br>components trace Data Var List PERF SYStem Step Go Break sYmbol Frame Register FFU other previous<br>wystem down MIX                                                                                                    | BSDL Configuration - lpcSS3x100  Instructions Data format Data register : DEVICE_ID ID code test PASS. Test rewults Expected ID code: 0x0725102b Measured ID code: 1x0725102b Manufacturer : NXP (PN11pp) Manufacturer : NXP (PN11pp)                                                                                                    |                                                                |
| 5 : ]<br>components trace Data Var List PERF SYStem Step Go Break sYmbol Frame Register FFU other previous<br>system down MIX                                                                                                    | BSDL Configuration - (pcSS3x100<br>Instructions Data format On Mode<br>EXTEST On Set Write<br>Doctor<br>Data register: DEVICE ID<br>ID code test PASS.<br>Test results<br>Septicient D code: 0x0725102b<br>Measured ID code: 0x0725102b<br>Manufacturer : NXP (Philips)                                                                                                    |                                                                |
| 5 : ]<br>components trace Data Var List PERF SYStem Step Go Break sYmbol Frame Register FFU other previous<br>system down MIX                                                                                                    | BSDL Configuration - [pt553x100<br>Instructions Data format Br. mode<br>Data register: DEVICE ID<br>ID code test PASS.<br>Test results<br>Expected ID Code: 0x0725102b<br>Manufacturer : NXP (Philips)                                                                                                    |                                                                |
| is : :<br>components trace Data Var List PERF SYStem Step Go Break sYmbol Frame Register FFU other previous<br>system down MIX                                                                                                    | BSDL Configuration - lpc533x100<br>Instructions Data format DR mode<br>EXTEST Din Sample<br>Doto Set Write<br>Doto rest results<br>Expected ID code: 0x0726102b<br>Manufacturer : NOP (Philips)                                                                                                    |                                                                |
| B : :<br>components trace Data Var List PERF SYStem Step Go Break sYmbol Frame Register FFU other previous<br>system down MIX                                                                                                    | BSDL Configuration - [pt533x100<br>Instructions Data format DR mode<br>EXTEST Din Sample<br>DCTEST Exect virtue<br>DCTEST DEVICE_ID<br>ID code test PASS.<br>Test results<br>Expected ID code: 0x0726102b<br>Manufacturer : NOP (Philips)                                                                                                    |                                                                |
| B : :<br>components trace Data Var List PERF SYStem Step Go Break sYmbol Frame Register FFU other previous<br>system down MIX                                                                                                    | BSDL Configuration - [pt533x100<br>Instructions Data format DR mode<br>EXTEST D In Sample<br>Hitler<br>DCTEST Extreme<br>Data register: DEVICE_ID<br>ID code test PASS.<br>Test results<br>Expected ID code: 0x0726102b<br>Manufacturer : NXP (Philips)                                                                                                    |                                                                |
| components trace Data Var List PERF SYStem Step Go Break sYmbol Frame Register FPU other previous system down MIX                                                                                                    | BSDL Configuration - [pt533x100<br>EXTEST Data format DR mode<br>EXTEST Din Deta format Sample<br>DCTEST DEVICE_ID<br>ID code test PASS.<br>Test results<br>Expected ID code: 0x0725102b<br>Manufacturer : NXP (Philips)                                                                                                    |                                                                |
| components trace Data Var List PERF SYStem Step Go Break sYmbol Frame Register FPU other previous<br>system down MDX                                                                                                    | BSDL Configuration - lpcSS3x100<br>Instructions Data format DR mode<br>EXTEST<br>DCTEST<br>DCTEST<br>Data register : DEVICE_ID<br>ID code test PASS.<br>Test results<br>Expected ID code: 0x0725102b<br>Measured ID code: 0x0725102b<br>Manufacturer : NXP (Philips)<br>B::                                                                                                    |                                                                |
| toyatem down MDX 2                                                                                                    | BSDL Configuration - (pcSS3x100<br>Instructions Data format DR mode<br>EXTEST Dens Sample<br>Docorest Operation Set Read<br>Data register: DEVICE_ID<br>ID code test PASS.<br>Test regults<br>Expected ID code: 0x0726102b<br>Measured ID code: 0x0726102b<br>Manufacturer : NXP (Philips)<br>B::                                                                                                    |                                                                |
|                                                                                                    | BSDL Configuration - lpcSS3x100<br>Instructions Deta format DR mode<br>EXTEST B Pack<br>Dota register: DEVICE ID<br>ID code test PASS.<br>Test results<br>Expected ID code: 0x0726102b<br>Manufacturer : NXP (Philips)<br>B::<br>components trace Data Ver List PERF SY                                                                                                    | Stem Step Go Break sYmbol Frame Register PPU other previous    |
|                                                                                                    | BSDL Configuration - lptSS3x100         Instructions         Data register: DEVICE ID         ID code test PASS.         Test results         Expected ID Code: 0x0725102b         Manufacturer         NXP (Philips)         B:::         components         trace       Data         Var       List         PERF                                                                                                    | rStem Step Go Break sYmbol Frame Register FFU other previous   |

8. 单击SAMPLEall按钮, "无结果"变为("测试已完成")。双击如图24所示的实体名称,在BSDL.SET窗口中可以看到 SAMPLE的测试结果,如图25所示。

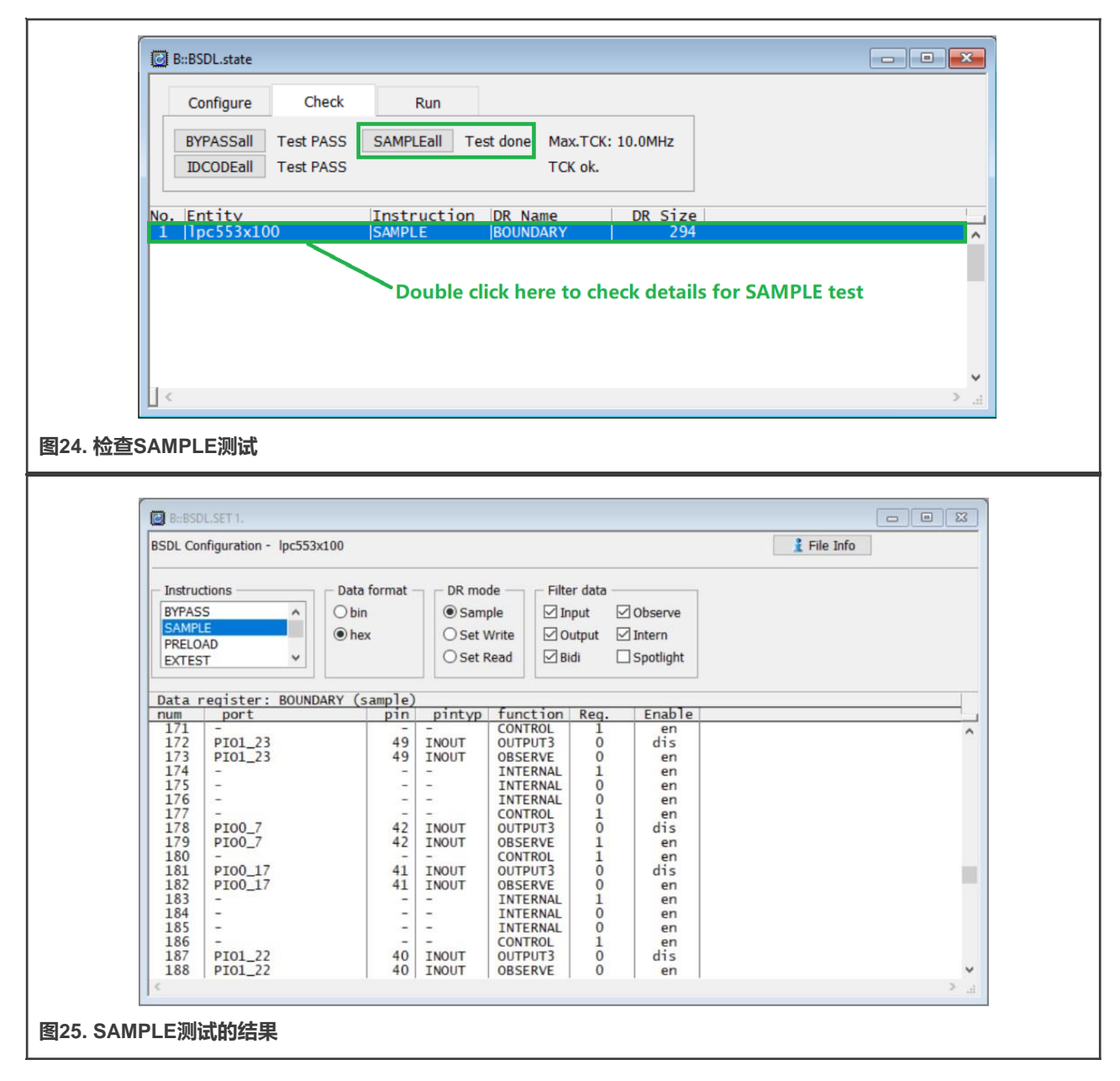

要判断SAMPLE测试是否通过,以引脚P0\_7为例,请执行以下步骤:

- a. 给该引脚施加高电平。使用BSDL.RUN命令运行SAMPLE测试。搜索端口为PIO0\_7、功能为OBSERVE的行。读取 Reg.列中的寄存器值,值为1,如图26所示。
- b. 给该引脚施加低电平。查看采样结果,结果为 0,如图27所示。

因此, 引脚PO 7通过了SAMPLE测试。

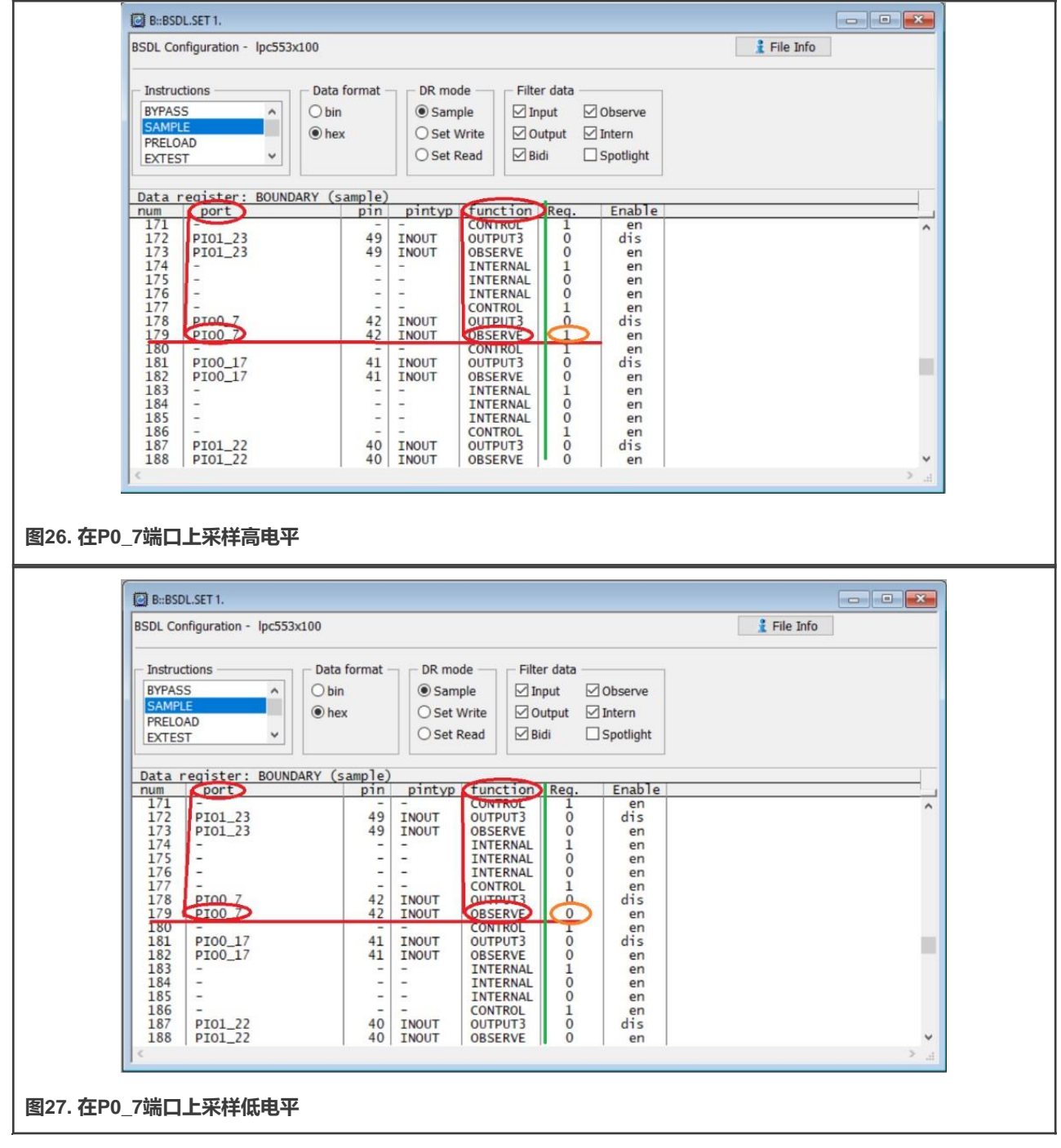

使用上述方法遍历BSDL文件中定义的所有IO引脚。如果所有的IO引脚都通过了测试,则BSDL的SAMPLE测试通过。

9. 在TRACE32的命令行中输入BSDL.SET命令,弹出BSDL.SET窗口。在"指令"信息栏中单击"EXTEST",在"DR模式" 信息栏中选择"设置写入",如图28所示。

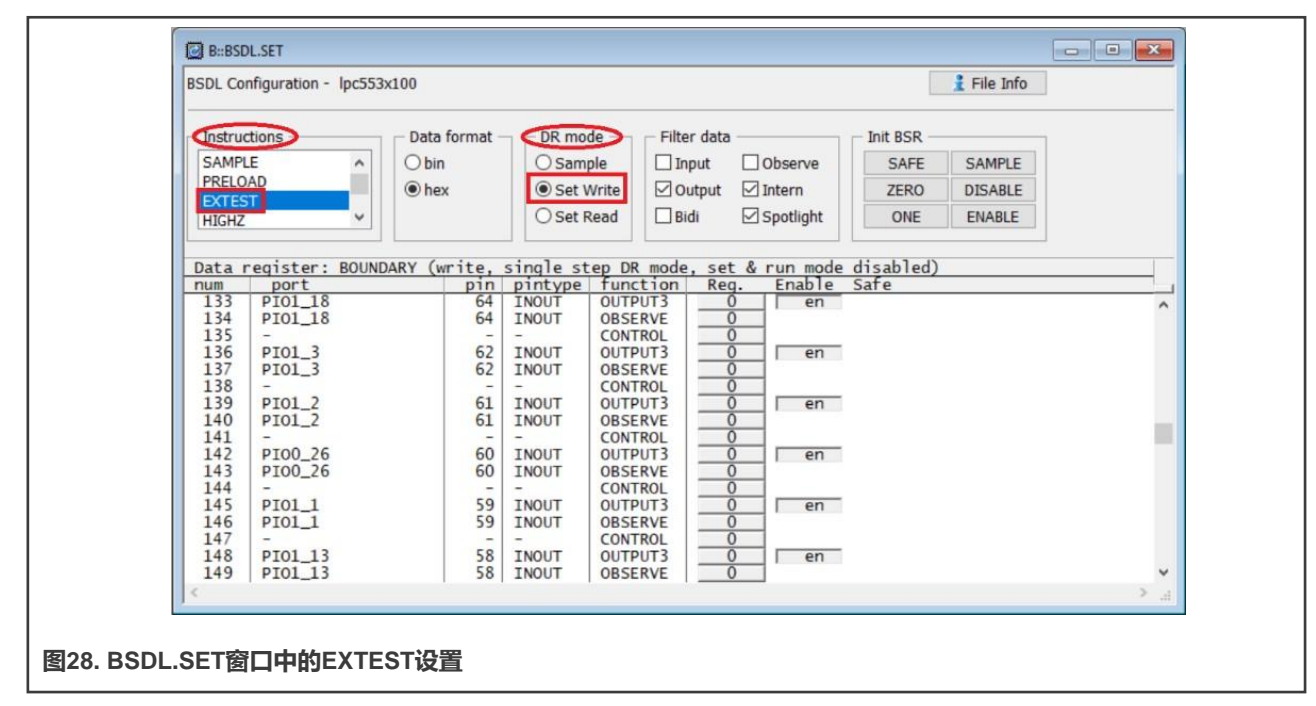

切换到BSDL.状态窗口并选中SetAndRun和TwoStepDR,如图29所示。

| File Felle View Ver Benele Rum CRU Micr. Taxe Beef. Cov. Contex-M32/M33E Window Help                                                                                                    |  |
|----------------------------------------------------------------------------------------------------|--|
| IN CAN THE FORM THE STATE OF THE STATE OF |  |
|                                                                                                    |  |
|                                                                                                    |  |
| Configure Check Run                                                                                                    |  |
| RUN IR BUN VSetAndRun SOFTRESET                                                                                                    |  |
| RUN DR CHECK Z TWOSTEPDR HARDRESET                                                                                                    |  |
| No. Entity Instruction DR Name DR Size                                                                                                    |  |
| 1 Tpc550x100 EXTEST BOUNDARY 294                                                                                                    |  |
|                                                                                                    |  |
|                                                                                                    |  |
| Click RUN button or execute BSDL.RUN command both can run boundary scan test                                                                                                    |  |
|                                                                                                    |  |
|                                                                                                    |  |
|                                                                                                    |  |
|                                                                                                    |  |
|                                                                                                    |  |
|                                                                                                    |  |
| B: BSDL.RUN                                                                                                    |  |
|                                                                                                    |  |
| 29. BSDL.状态窗口中的EXTEST设置                                                                                                    |  |
|                                                                                                    |  |

切换回BSDL.SET窗口。以引脚₽0\_7为例说明如何执行EXTTEST。通过单击Enable (使能)列中的按钮,使能引脚₽0\_7 的输出。通过单击Reg.列中的按钮,切换该引脚的输出逻辑状态为0或1,如图30所示。使用万用表测量该引脚的逻辑状态是否已真正切换。

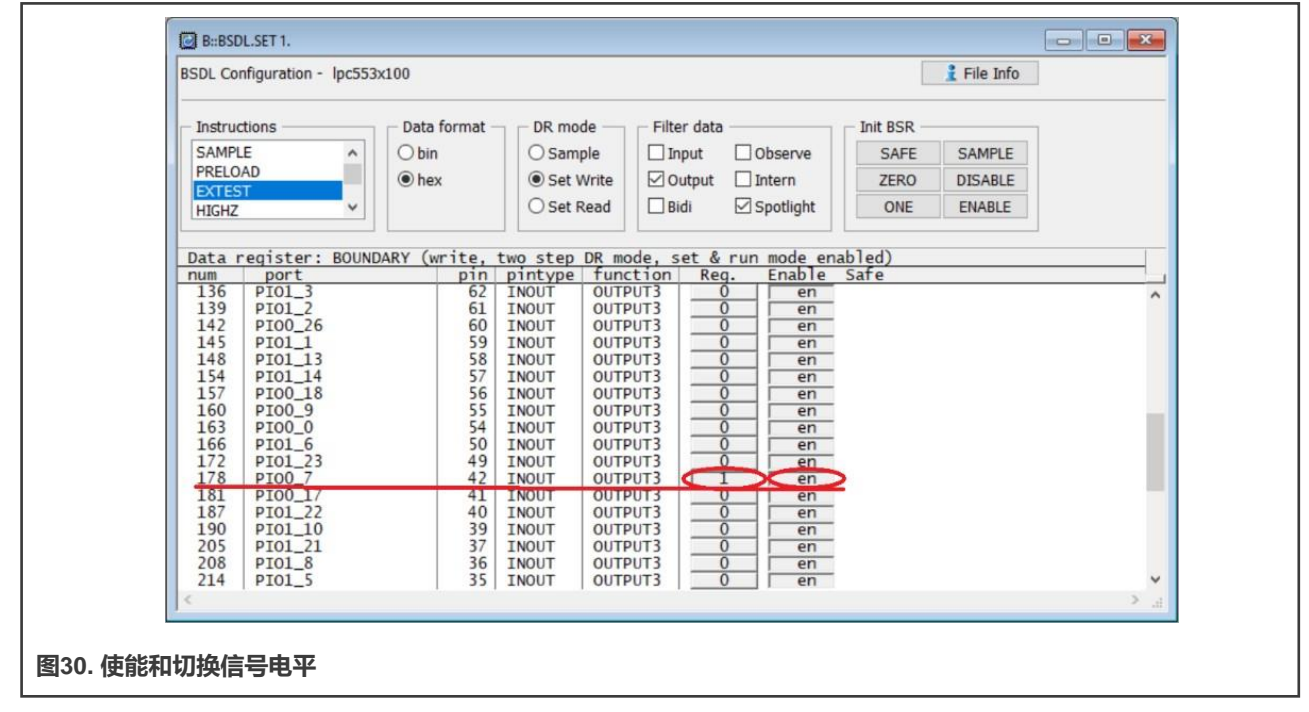

使用上述方法遍历BSDL文件中定义的所有IO引脚。如果所有的IO引脚都通过了测试,则BSDL的EXTTEST测试通过。

10.将PRELOAD测试与EXTTEST测试结合使用。要使能所有IO引脚的驱动缓冲区并预设为1或0,请单击ONE或ZERO,然后单击Init BSR(初始化BSR)信息栏中的ENABLE(使能),如图31所示。

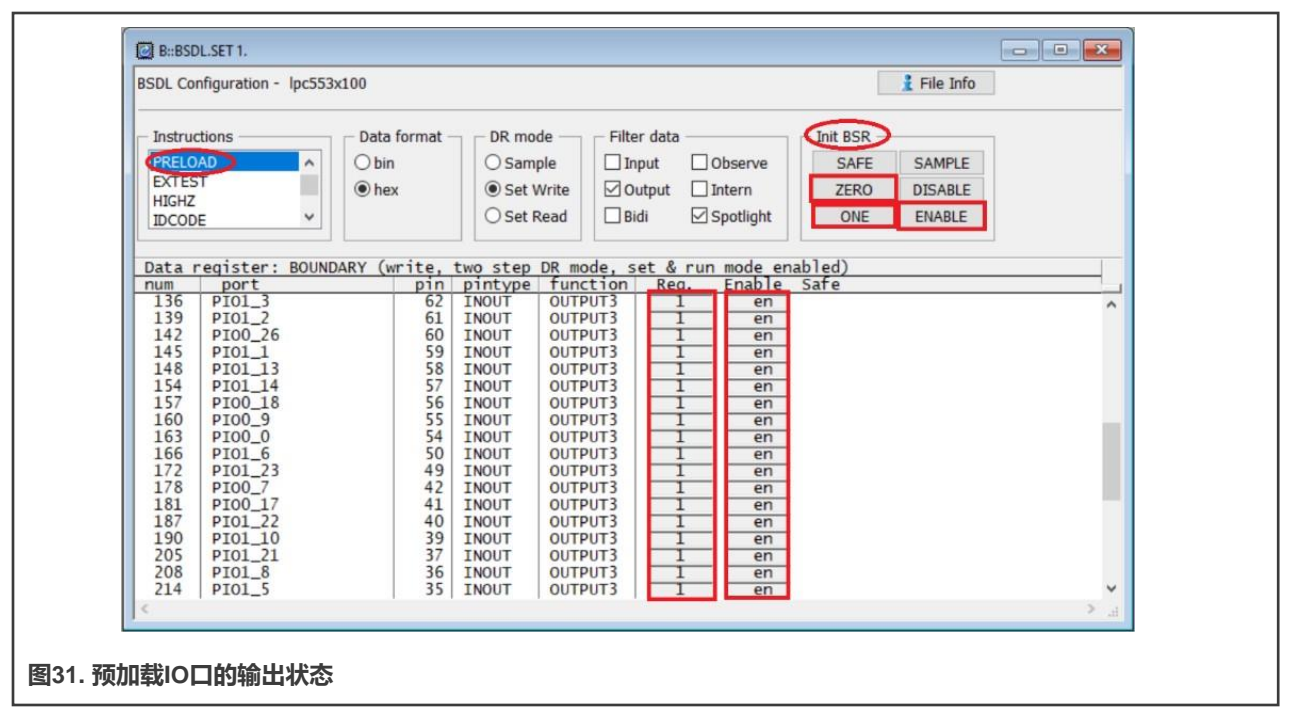

运行**PRELOAD**测试,然后运行**EXTTEST**测试。使用万用表测量所有IO引脚的逻辑状态是否与预加载值一致。 使用上述方法遍历BSDL文件中定义的所有IO引脚。如果所有的IO引脚都通过了测试,则BSDL的PRELOAD测试通过。 11.在BSDL.SET窗口的指令信息栏中选择HIGHZ,然后运行HIGHZ测试。BSDL文件中定义的所有IO引脚均处于高阻状态。 以3.3 V逻辑为例,给处于高阻状态的引脚施加一个中间电平(例如1.65 V),使用万用表测量该引脚。测量结果为1.65 V, 处于高阻状态的引脚由于其高阻抗而被视为开路。因此它不会对外部驱动源造成明显的压降。

| Instructions<br>PRELOAD<br>EXTEST<br>HIGHZ<br>IDCODE | Data format | DR mode     Init DR       Sample     ZERO       Set Write     ONE       Set Read     SAMPLE |   |
|------------------------------------------------------|-------------|---------------------------------------------------------------------------------------------|---|
| Data register: I                                     | 3YPASS      |                                                                                             |   |
|                                                      |             |                                                                                             | ^ |
|                                                      |             |                                                                                             |   |
|                                                      |             |                                                                                             |   |
|                                                      |             |                                                                                             |   |
|                                                      |             |                                                                                             |   |
|                                                      |             |                                                                                             |   |

HIGHZ测试开始后,所有引脚均处于高阻状态。然后选择一个引脚并施加一个中间电平。以1.64 V为例,使用万用表测量引脚电平。po 7引脚的HIGHZ测试结果如图33所示。

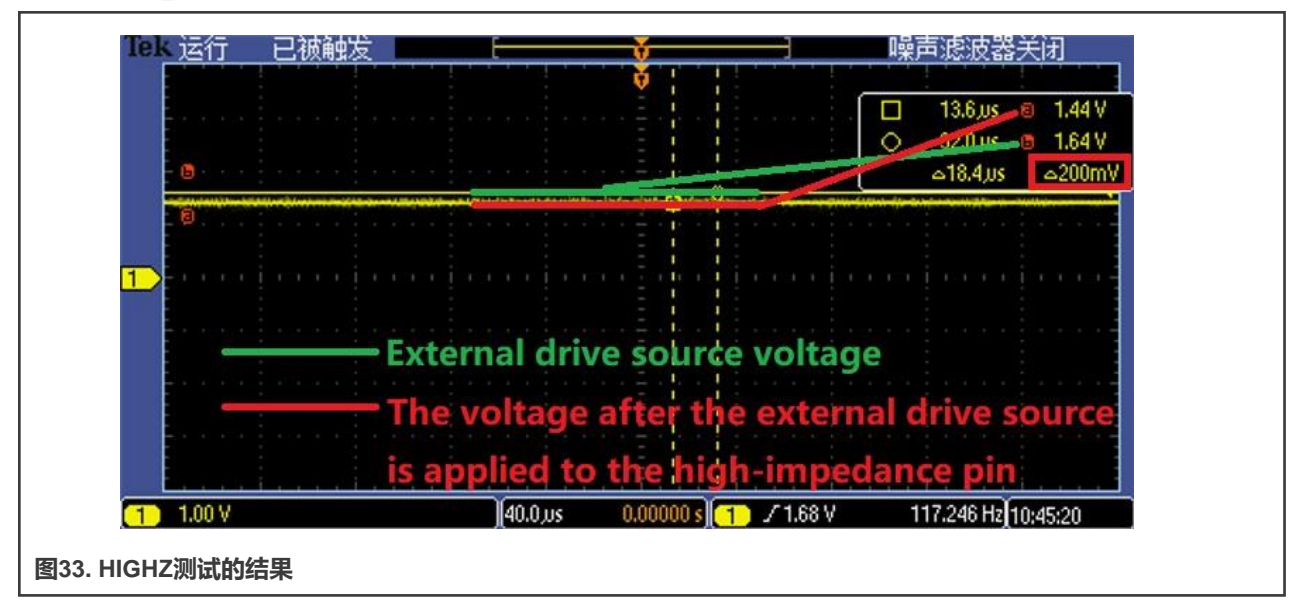

如图33所示,当外部驱动源施加到P0\_7引脚时,仅会导致200 mV的压降。P0\_7确实处于高阻状态。 使用上述方法遍历BSDL文件中定义的所有IO引脚。如果所有的IO引脚都通过了测试,则BSDL的**HIGHZ**测试通过。

## 5 让LPC55(S)xx通过边界扫描的SAMPLE测试

在LPC55(S)xx复位后,某些引脚的数字输入功能被禁用。如果直接在这些引脚上执行SAMPLE测试,这些引脚将不会通过测试。 对于LPC55(S)xx,IOCON寄存器的DIGIMODE位控制其数字输入功能,如图34所示。

|           | 8                        | Select Digital mode                                |  |  |  |  |  |
|-----------|--------------------------|----------------------------------------------------|--|--|--|--|--|
|           | DIGIMODE                 | 0 - Disable digital mode. Digital input set to 0.  |  |  |  |  |  |
|           |                          | 1 - Enable Digital mode. Digital input is enabled. |  |  |  |  |  |
| 图34. IOC( | 图34. IOCON寄存器中的DIGIMODE位 |                                                    |  |  |  |  |  |

以LPC55(S)3x为例,说明如何在芯片处于边界扫描模式时使能引脚₽0\_1的数字输入功能。其他引脚的设置方法与此类似。具体步骤如下:

- 1. 打开Jlink命令窗口。
- 2. 对于LPC55(S)3x, IOCON的时钟使能位是地址为0x40000200的AHBCLKCTRL0寄存器中的位13。如果将该位设置为1,则IOCON的时钟被使能。

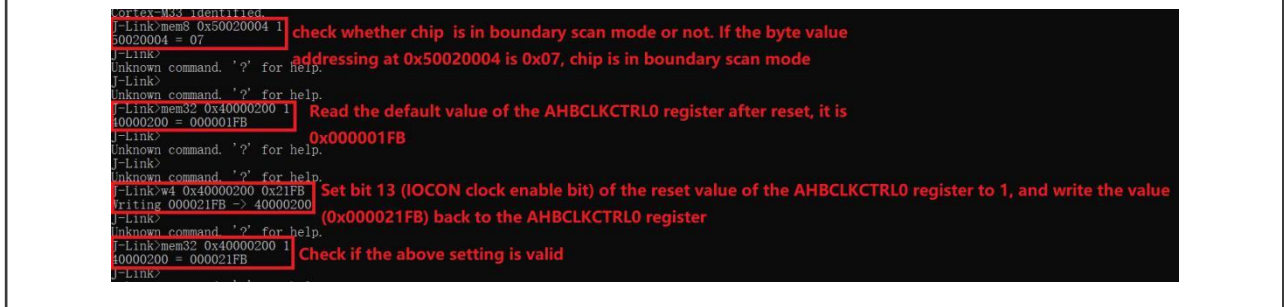

图35. 使能IOCON时钟

3. P0\_1引脚对应的IOCON寄存器地址为0x40001004。要使能数字输入功能,请将该寄存器的位8 (DIGIMODE)设置为1。要将 引脚设置为浮动输入、下拉输入和上拉输入,请根据需要将位域[4:5]设置为0x00、0x01和0x02。

| 0001004 | = 00000000                                           | Read the reset value of | of the IOCON regist  | er corresponding to pir | 1 P0_1, it is |
|---------|------------------------------------------------------|-------------------------|----------------------|-------------------------|---------------|
| -LINK/  | command '2' for                                      | help                    |                      |                         |               |
| -Link>w | $4 0 \times 40001004 0 \times 100000000000000000000$ | set P0_1 as digital p   | pull-up input        |                         |               |
| -Link   | command. '?' for                                     | help.                   |                      |                         |               |
| -Link>m | em32 0x40001004                                      | check whether the abo   | ove setting is valid |                         |               |

图36. 将P0\_1引脚设置为数字上拉输入

## 6 自动边界扫描测试

通过以上对交互式边界扫描测试的介绍,有些交互式测试步骤不利于快速测试。为了提高测试效率,TRACE32支持实操脚本。 要执行自动边界扫描测试,请编写脚本程序。

在TRACE32的主页面, "**文件**"菜单提供了三个与脚本相关的子菜单项:新建脚本、打开脚本...和运行脚本...。它们分别用于 创建、打开和运行脚本。

#### 下面介绍了一个用于自动化边界扫描测试的脚本示例。

```
;System setup
                                ;Disables the debug mode.
SYStem.Mode Down
SYStem.CPU CortexM33
                                 ;Tells TRACE32 the exact CPU type
                                 ;used on your target, CPU core of
                                ;LPC553x is Cortex-M33.
SYStem.CONFIG.DEBUGPORTTYPE JTAG ;Specifies which probe cable shall
                                ;be used, here, JTAG is selected
SYStem.JtagClock 1MHz
                                ;Selects JTAG frequency (TCK)
;BSDL Settings
                                ; Initialize the boundary scan engine
BSDL.RESet
BSDL.ParkState Select-DR-Scan
                               ;Set PartState as Select-DR-Scan
                                ;Open BSDL.state window
BSDL.state
;Configure boundary scan chain
BSDL.FILE lpc553x100.bsdl
                                ;your BSDL file name
;Check boundary scan chain
BSDL.SOFTRESET
IF !BSDL.CHECK.BYPASS()
                              ;BYPASS Test
(
 BSDL.BYPASSall
 PRINT %ERROR "Bypass test failed"
 ENDDO
)
IF !BSDL.CHECK.IDCODE()
                               ;IDCODE Test
(
BSDL.IDCODEall
PRINT %ERROR "ID code test failed"
ENDDO
)
;Perform SAMPLE test
BSDL.SAMPLEall
;Perform EXTTEST
; Pin output settings, you can add other pin output settings
BSDL.SET 1. PORT PIO0 7 0 ;Set PIO0 7 output as 0
BSDL.RUN DR
                                 ;Only apply data register settings
                                ;to the boundary scan chain
BSDL.SET 1. IR EXTEST
                                ;Only apply instruction register
                                ;settings to the boundary scan chain
BSDL.RUN
                                ;BSDL run
;Perform HIGHZ test
BSDL.SET 1. IR HIGHZ
                                ;Only apply instruction register
                                 ;settings to the boundary scan chain
BSDL.RUN
                                 ;BSDL run
```

## 7 修订历史

| 版本号 | 日期        | 说明   |
|-----|-----------|------|
| 第0版 | 2022年1月7日 | 初版发布 |

```
How To Reach Us
Home Page:
nxp.com.cn
Web Support:
nxp.com.cn/support
```

Limited warranty and liability — Information in this document is provided solely to enable system and software implementers to use NXP products. There are no express or implied copyright licenses granted hereunder to design or fabricate any integrated circuits based on the information in this document. NXP reserves the right to make changes without further notice to any products herein.

NXP makes no warranty, representation, or guarantee regarding the suitability of its products for any particular purpose, nor does NXP assume any liability arising out of the application or use of any product or circuit, and specifically disclaims any and all liability, including without limitation consequential or incidental damages. "Typical" parameters that may be provided in NXP data sheets and/or specifications can and do vary in different applications, and actual performance may vary over time. All operating parameters, including "typicals," must be validated for each customer application by customer's technical experts. NXP does not convey any license under its patent rights nor the rights of others. NXP sells products pursuant to standard terms and conditions of sale, which can be found at the following address: nxp.com.cn/SalesTermsandConditions.

**Right to make changes** - NXP Semiconductors reserves the right to make changes to information published in this document, including without limitation specifications and product descriptions, at any time and without notice. This document supersedes and replaces all information supplied prior to the publication hereof.

Security — Customer understands that all NXP products may be subject to unidentified or documented vulnerabilities. Customer is responsible for the design and operation of its applications and products throughout their lifecycles to reduce the effect of these vulnerabilities on customer's applications and products. Customer's responsibility also extends to other open and/or proprietary technologies supported by NXP products for use in customer's applications. NXP accepts no liability for any vulnerability. Customer should regularly check security updates from NXP and follow up appropriately. Customer shall select products with security features that best meet rules, regulations, and standards of the intended application and make the ultimate design decisions regarding its products and is solely responsible for compliance with all legal, regulatory, and security related requirements concerning its products, regardless of any information or support that may be provided by NXP. NXP has a Product Security Incident Response Team (PSIRT) (reachable at PSIRT@nxp.com) that manages the investigation, reporting, and solution release to security vulnerabilities of NXP products.

NXP, the NXP logo, NXP SECURE CONNECTIONS FOR A SMARTER WORLD, COOLFLUX, EMBRACE, GREENCHIP, HITAG, ICODE, JCOP, LIFE, VIBES, MIFARE, MIFARE CLASSIC, MIFARE DESFire, MIFARE PLUS, MIFARE FLEX, MANTIS, MIFARE ULTRALIGHT, MIFARE4MOBILE, MIGLO, NTAG, ROADLINK, SMARTLX, SMARTMX, STARPLUG, TOPFET, TRENCHMOS, UCODE, Freescale, the Freescale logo, AltiVec, CodeWarrior, ColdFire, ColdFire+, the Energy Efficient Solutions logo, Kinetis, Layerscape, MagniV, mobileGT, PEG, PowerQUICC, Processor Expert, QorlQ, QorlQ Qonverge, SafeAssure, the SafeAssure logo, StarCore, Symphony, VortiQa, Vybrid, Airfast, BeeKit, BeeStack, CoreNet, Flexis, MXC, Platform in a Package, QUICC Engine, Tower, TurboLink, EdgeScale, EdgeLock, elQ, and Immersive3D are trademarks of NXP B.V. All other product or service names are the property of their respective owners. AMBA, Arm, Arm7, Arm7TDMI, Arm9, Arm11, Artisan, big.LITTLE, Cordio, CoreLink, CoreSight, Cortex, DesignStart, DynamIQ, Jazelle, Keil, Mali, Mbed, Mbed Enabled, NEON, POP, RealView, SecurCore, Socrates, Thumb, TrustZone, ULINK, ULINK2, ULINK-ME, ULINK-PLUS, ULINKpro, µVision, Versatile are trademarks or registered trademarks of Arm Limited (or its subsidiaries) in the US and/or elsewhere. The related technology may be protected by any or all of patents, copyrights, designs and trade secrets. All rights reserved. Oracle and Java are registered trademarks of Oracle and/or its affiliates. The Power Architecture and Power.org. M, M Mobileye and other Mobileye trademarks or logos appearing herein are trademarks and service marks licensed by Power.org. M, Mobileye and other Mobileye trademarks or logos appearing herein are trademarks of Mobileye Vision Technologies Ltd. in the United States, the EU and/or other jurisdictions.

© NXP B.V. 2022.

#### All rights reserved.

For more information, please visit: http://www.nxp.com.cn For sales office addresses, please send an email to: salesaddresses@nxp.com

> Date of release: 7 January 2022 Document identifier: AN13507

# arm